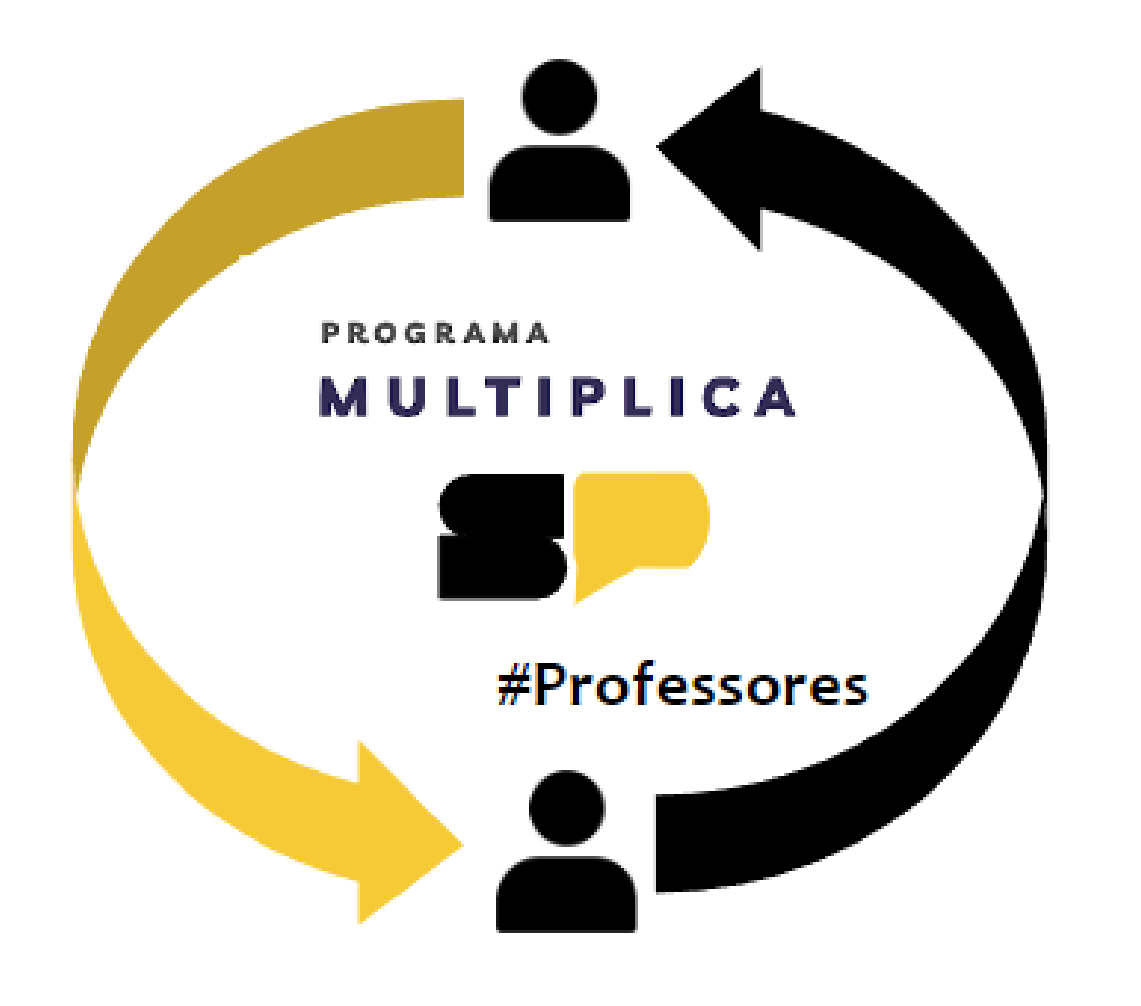

# **TUTORIAL | MULTIPLICA SP**

COMO FAZER SUA INSCRIÇÃO:

PROFESSOR CURSISTA

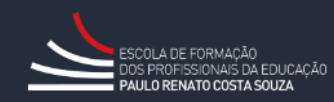

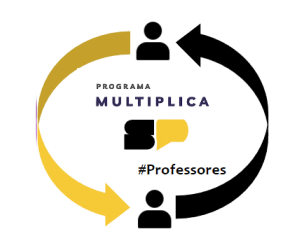

Olá!

Esse tutorial vai ajudá-lo caso tenha dúvidas para inscreverse como professor cursista no Programa Multiplica SP, no segundo semestre de 2024.

## Acesse a SED em <a href="https://sed.educacao.sp.gov.br/">https://sed.educacao.sp.gov.br/</a>

Digite seu login e senha e clique nas opções no menu esquerdo: EFAPE > Programa Multiplica SP > Inscrições > Professor Cursista

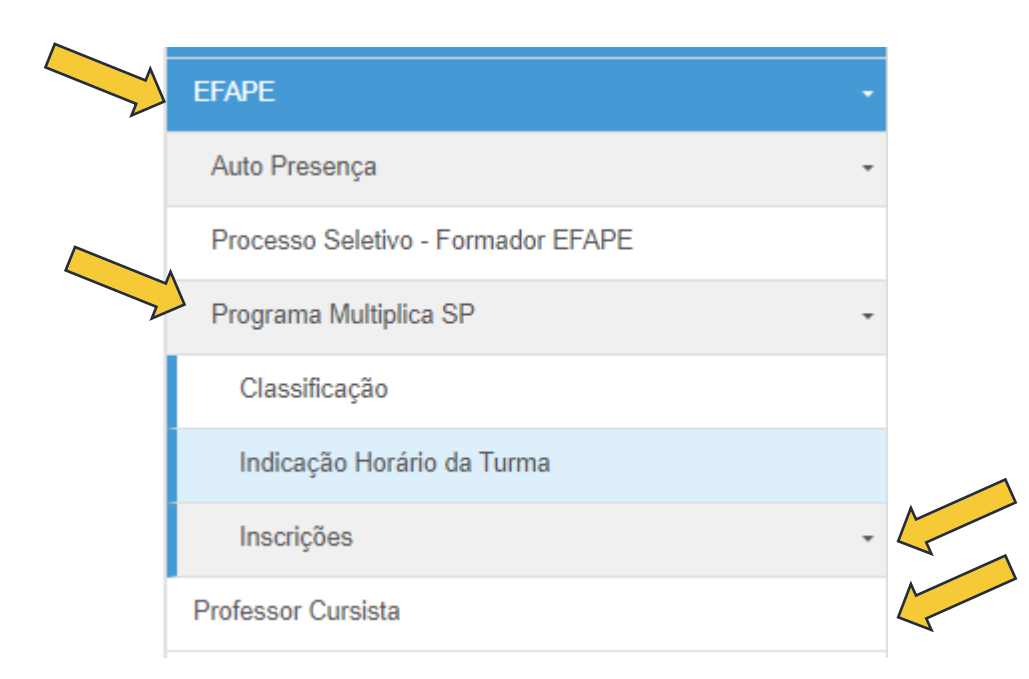

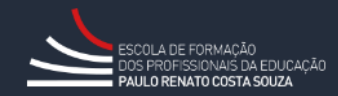

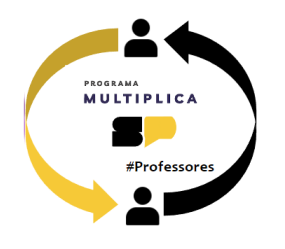

A próxima tela exibirá seus dados. Clique em Selecione.

| 50                     |      |     |    | Escolher Colu | Inas | 🖨 Imprimir | Gerar Excel | Gerar PDF     |
|------------------------|------|-----|----|---------------|------|------------|-------------|---------------|
| Mostrar 10 👻 registros |      |     |    |               |      |            | Filtro      | *             |
|                        | Nome | CPF | RG | DI            |      | Categoria  |             | elecione      |
|                        |      |     |    |               |      |            |             | ° °           |
| Registros 1 a 1 de 1   |      |     |    |               |      |            | Anterio     | or 1 Seguinte |

Selecione o **tema de interesse**. Você poderá indicar o dia de semana de preferência para sua formação. Caso prefira visualizar todas as turmas disponíveis, deixe esses campos sem seleção e clique em **Pesquisar**.

| Edição/Ano: | 02/2024 -                          |             |
|-------------|------------------------------------|-------------|
| Tipo:       | Professor Multiplicador - Cursista |             |
| Temas:      | Selecione                          |             |
| Dia de Aula | Selecione                          | Ļ           |
|             |                                    | Q Pesquisar |

ATENÇÃO: Serão listados apenas os temas que você possui AULA ATRIBUÍDA na SED.

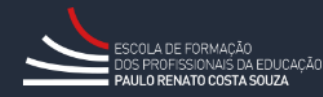

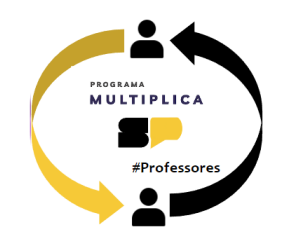

## Serão listadas as turmas com vagas disponíveis. Escolha a turma que atenda seu horário disponível e clique em Inscrever.

| J≟<br>Nome da Turma    | ↓†<br>Tema             | ↓†<br>Dia da<br>Turma | ↓†<br>Horário da<br>Turma | Quantidade 11<br>de<br>Professores<br>Inscritos | lî<br>Vagas<br>Disponíveis | lt<br>Inscrição | ↓†<br>Excluir |
|------------------------|------------------------|-----------------------|---------------------------|-------------------------------------------------|----------------------------|-----------------|---------------|
| PM-PC-0129-TER-17:00   | Ensino Médio: História | Terça-Feira           | 17:00 até 18:30           | 0                                               | 20                         | C Inscrever     |               |
| PM-PC-0141-TER-09:00   | Ensino Médio: História | Terça-Feira           | 09:00 até 10:30           | 0                                               | 20                         | C Inscrever     |               |
| PM-PC-0153-QUI-16:30   | Ensino Médio: História | Quinta-Feira          | 16:30 até 18:00           | 0                                               | 20                         | C Inscrever     |               |
| PM-PC-0746-TER-17:00   | Ensino Médio: História | Terça-Feira           | 17:00 até 18:30           | 0                                               | 20                         | C Inscrever     | ¥.            |
| PM-PC-1166-SEG-17:00   | Ensino Médio: História | Segunda-Feira         | 17:00 até 18:30           | 0                                               | 20                         | C Inscrever     |               |
| PM-PC-1244-SEG-16:30   | Ensino Médio: História | Segunda-Feira         | 16:30 até 18:00           | 0                                               | 20                         | C Inscrever     |               |
| PM-PC-1372-QUA-17:25   | Ensino Médio: História | Quarta-Feira          | 17:25 até 18:55           | 0                                               | 20                         | C Inscrever     |               |
| PM-PC-1685-QUI-17:00   | Ensino Médio: História | Quinta-Feira          | 17:00 até 18:30           | 0                                               | 20                         | C Inscrever     |               |
| PM-PC-1687-SEG-14:30   | Ensino Médio: História | Segunda-Feira         | 14:30 até 16:00           | 0                                               | 20                         | C Inscrever     |               |
| PM-PC-1708-SEG-17:00   | Ensino Médio: História | Segunda-Feira         | 17:00 até 18:30           | 0                                               | 20                         | C Inscrever     |               |
| Registros 1 a 10 de 10 |                        |                       |                           |                                                 |                            | Anterior 1      | Sequinte      |

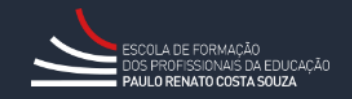

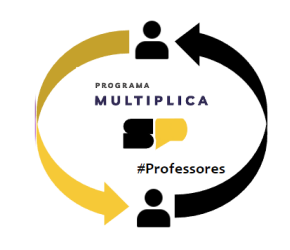

Será exibido na tela o termo de ciência e compromisso como cursista. Leia atentamente as cláusulas.

Indique sua concordância com os termos e clique em **Confirmar**.

TERMO DE ADESÃO E COMPROMISSO Professor Cursista

Professor, participante do Programa Multiplica SP #Professores – 2ª edição 2024, desenvolvido nos termos da Resolução SEDUC nº 33, de 14 de maio de 2024 venho pelo presente instrumento formalizar a adesão ao Programa como Professor Cursista, bem como firmar o compromisso de cumprir fielmente com as atribuições legais previstas no artigo 11º da Resolução em referência.

Demais ocorrências e/ou sugestões de melhoria nos processos relativos ao Programa poderão ser direcionadas ao canal Fale com a SEDUC: https://atendimento.educacao.sp.gov.br

Declaro ainda o atendimento dos requisitos cumulativos presentes no artigo 14 da Resolução SEDUC nº 33/2024, quais sejam:

I - Participar atentamente da formação continuada relacionada Programa Multiplica SP #Professores, de modo remoto, síncrono e com a câmera aberta, interagindo com o Professor Multiplicador e os demais cursistas, sempre que oportuno;

- II Participar das atividades propostas dentro dos prazos estabelecidos;
- III- Atender ao cronograma de atividades de formação junto ao Professor Multiplicador;
- IV Comunicar ao Professor Multiplicador as dúvidas pedagógicas sobre a formação e possíveis problemas que surgirem ao longo da formação;
- V Acompanhar as orientações e informações que a EFAPE apresentar sobre o andamento do Programa Multiplica SP #Professores;

VI - Comunicar e oficializar ao Professor Multiplicador qualquer impedimento de manter as atividades formativas, formalizando pelos meios institucionais do Programa Multiplica SP #Professores

VII - Tratar com ética, urbanidade, respeito e cordialidade todos os profissionais envolvidos nas ações realizadas no decorrer do Programa, com vistas a garantir um ambiente de formação propício a aprendizagem e troca de experiências, devendo atentar-se para:

- 1- Não agir com zombaria;
- 2- Não utilizar de emojis e/ou frases e palavras ofensivas;

Eu.

3- Não adotar postura ofensiva e agressiva durante as formações.

O Professor Cursista que não atender ao disposto no inciso VII desse artigo, será formalmente advertido, sendo imediatamente desligado do Programa na terceira notificação de advertência.

I - Estar em exercício na sala de aula como professor da rede estadual e municipal de ensino de São Paulo;

II - Ter disponibilidade para atuar no Programa Multiplica SP #Professores conforme horários das formações definidos pela EFAPE;

III - Atender outros requisitos estipulados no Edital e no regulamento do curso.

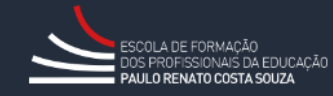

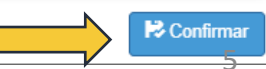

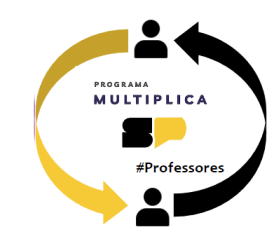

#### Inscrição

A inscrição foi realizada com sucesso!

Fechar

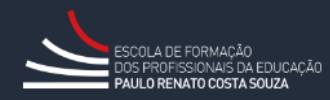

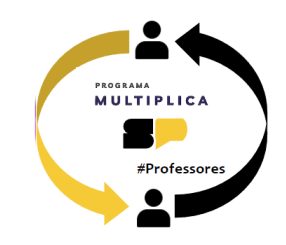

| *Professores                           |             |                                       | Q Mostrar Inscrição    |
|----------------------------------------|-------------|---------------------------------------|------------------------|
|                                        | Edição/Ano: | 02/2024 -                             |                        |
| Para consultar uma inscrição já        | Тіро:       | Professor Multiplicador - Cursista    |                        |
| realizada, na tela de pesquisa, clique | Temas:      | Selecione                             |                        |
| em <mark>Mostrar Inscrição</mark> .    | Dia de Aula | Selecione                             |                        |
|                                        |             |                                       | Q Pesquisar            |
|                                        |             | ≣ Escolher Colunas 🛛 🚔 Imprimir 🛛 🏭 G | erar Excel 🕒 Gerar PDF |

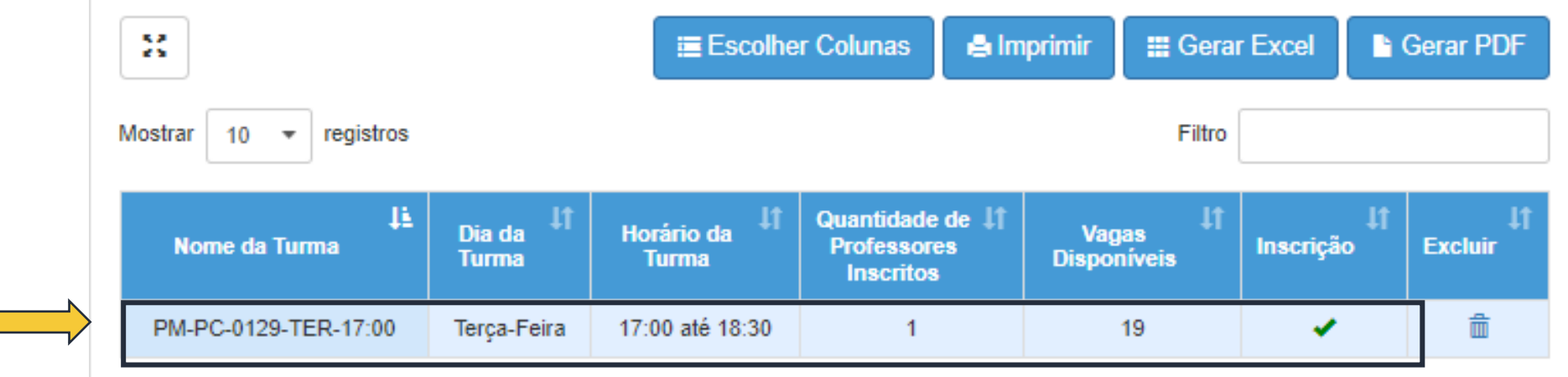

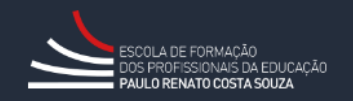

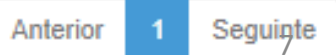

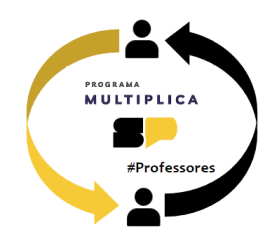

## Para excluir uma inscrição já realizada, clique no ícone da lixeira.

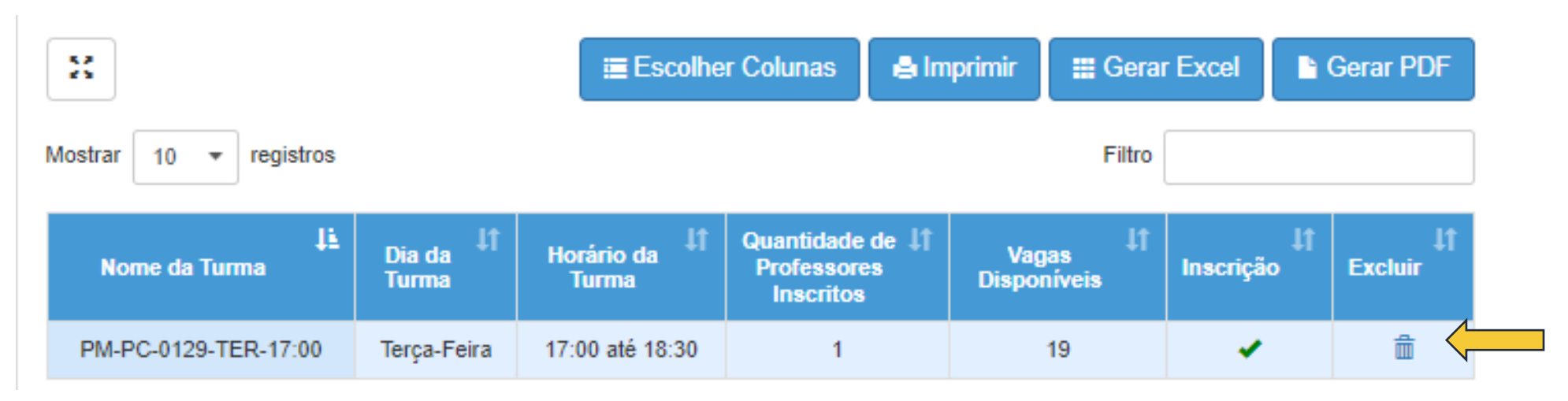

Uma mensagem de confirmação será exibida.

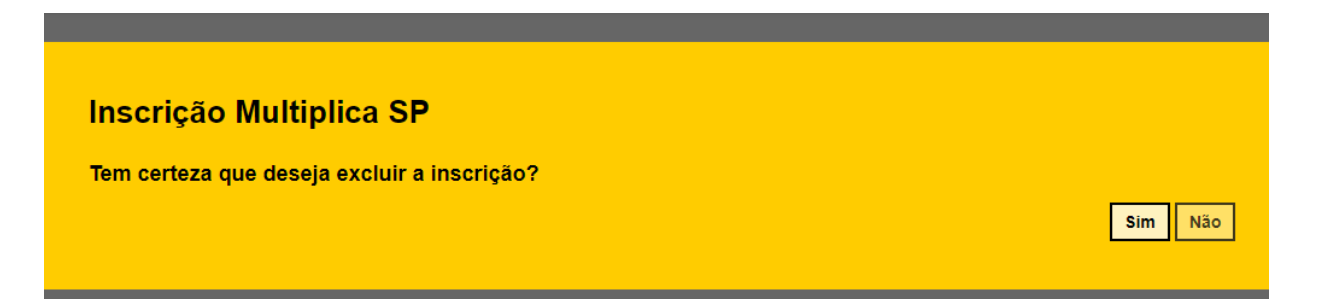

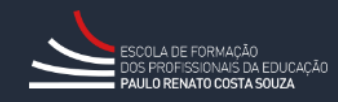

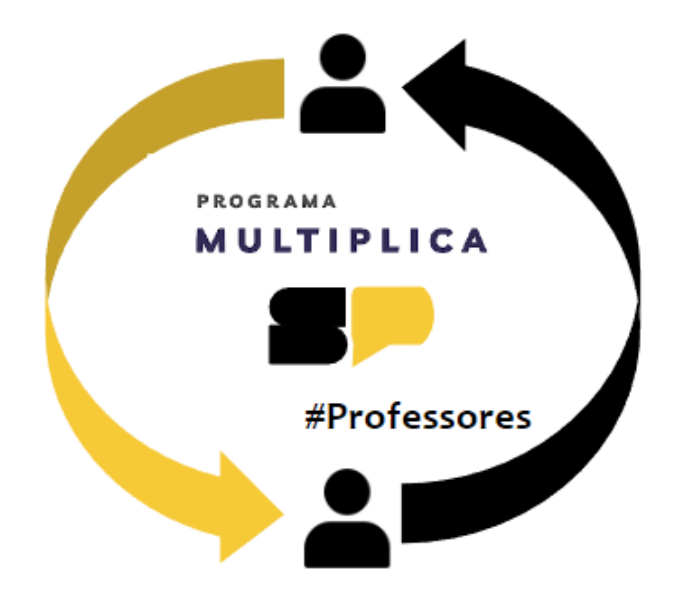

Em caso de dúvidas, entre em contato com o portal de atendimento SEDUC no endereço

https://atendimento.educacao.sp.gov.br/

Se preferir, registre sua solicitação pelo atendimento telefônico. Ligue para **0800 77 000 12**.

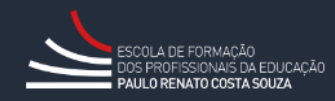